# TUTORIAL INSTALLAZIONE WEBAPP

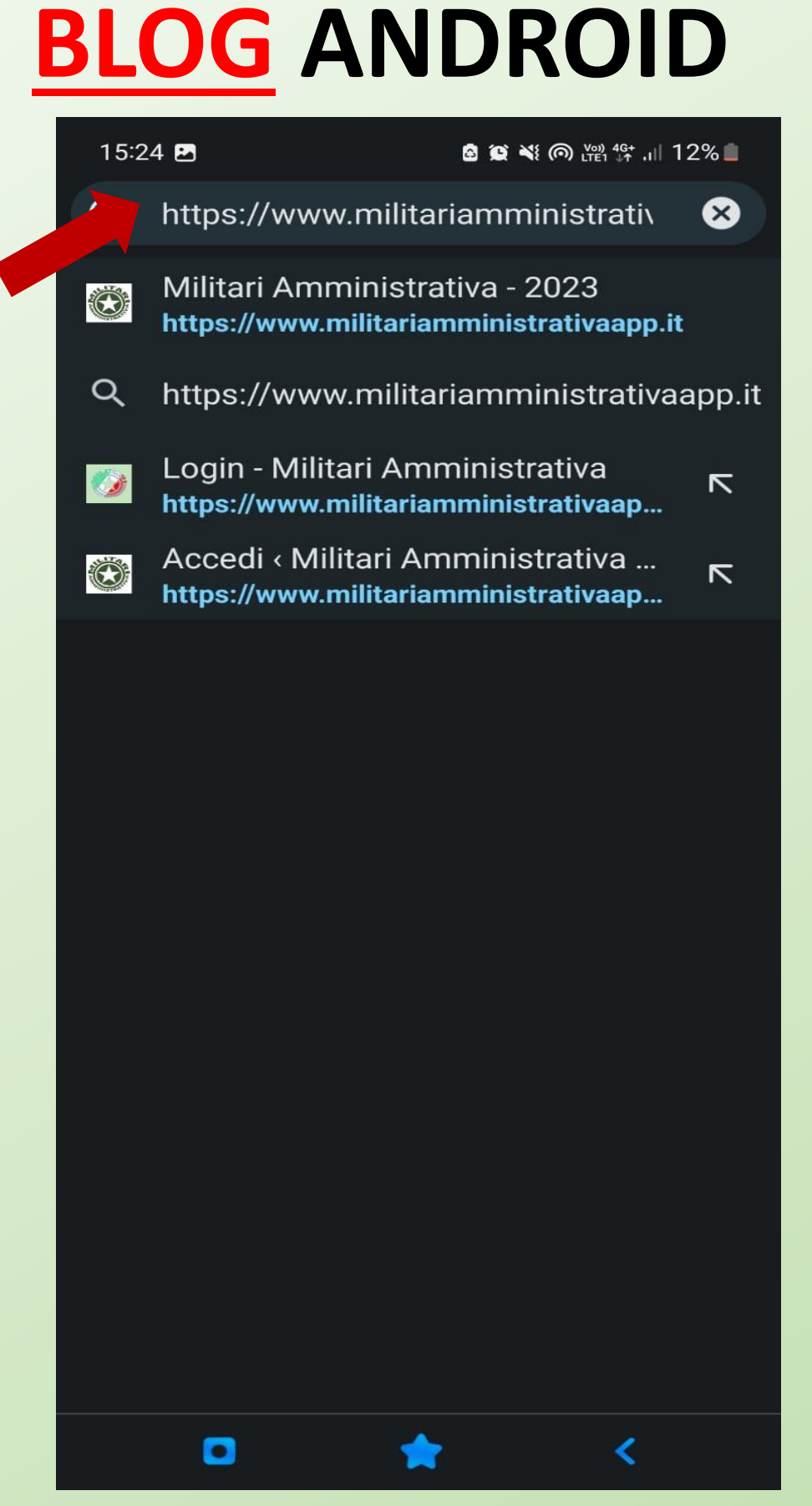

DIGITARE NELLA BARRA INDIRIZZI https://www.militariamministrativaapp.it

# TUTORIAL INSTALLAZIONE WEBAPP

### **BLOG** ANDROID

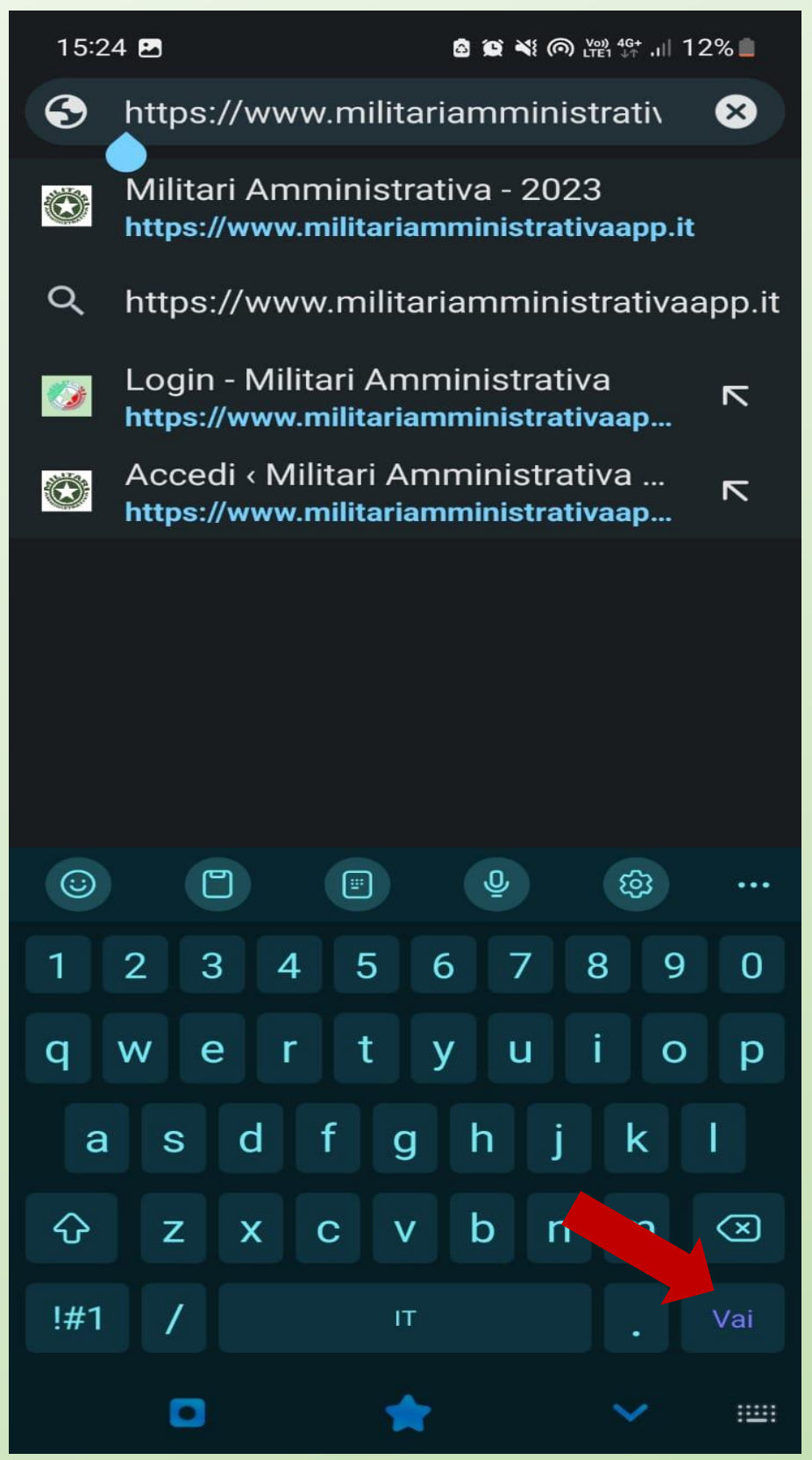

#### SELEZIONARE IL TASTO VAI PER RAGGIUNGERE L'INDIRIZZO

### TUTORIAL INSTALLAZIONE WEBAPP BLOG ANDROID

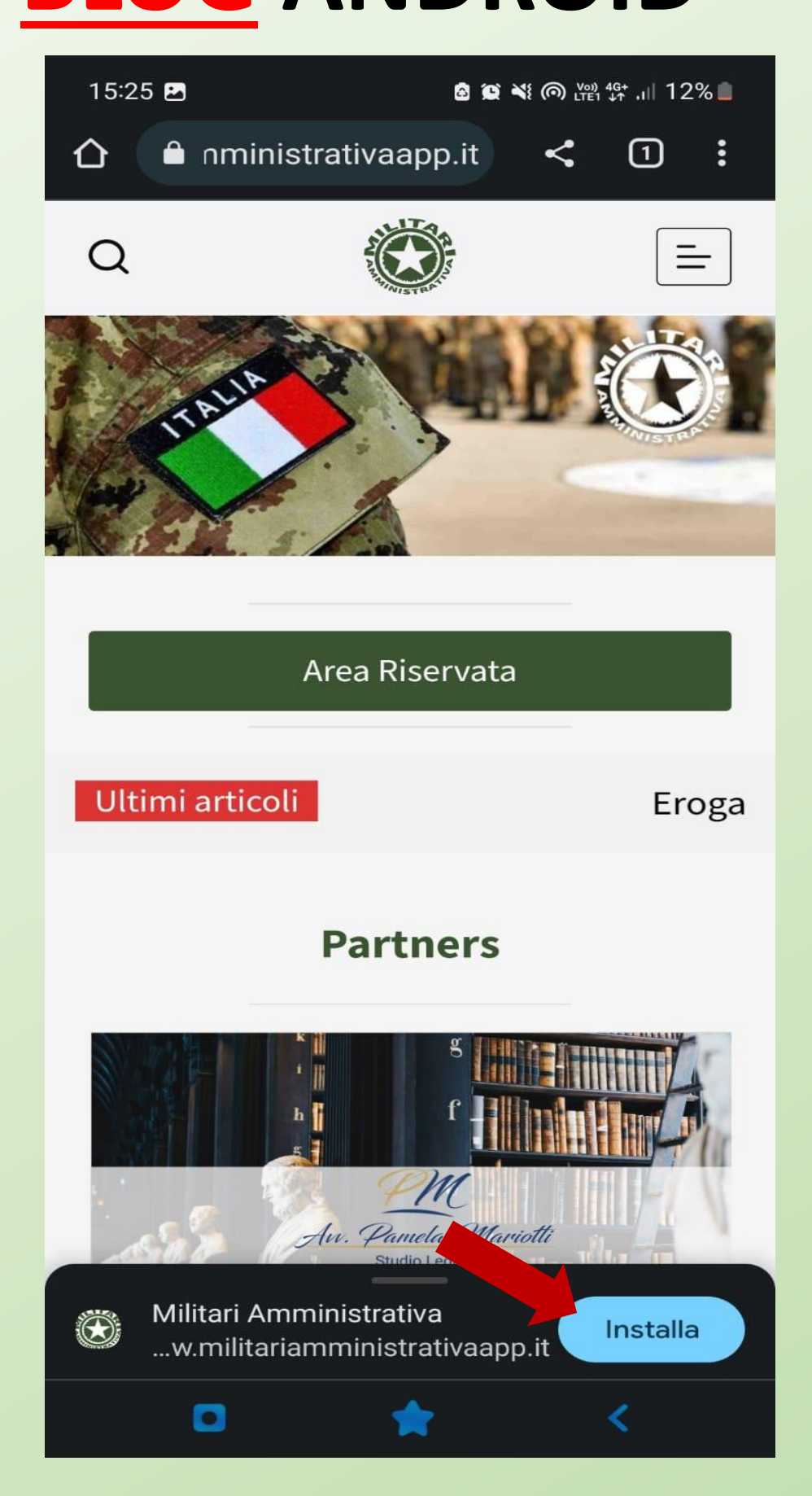

#### SELEZIONARE IL TASTO INSTALLA.

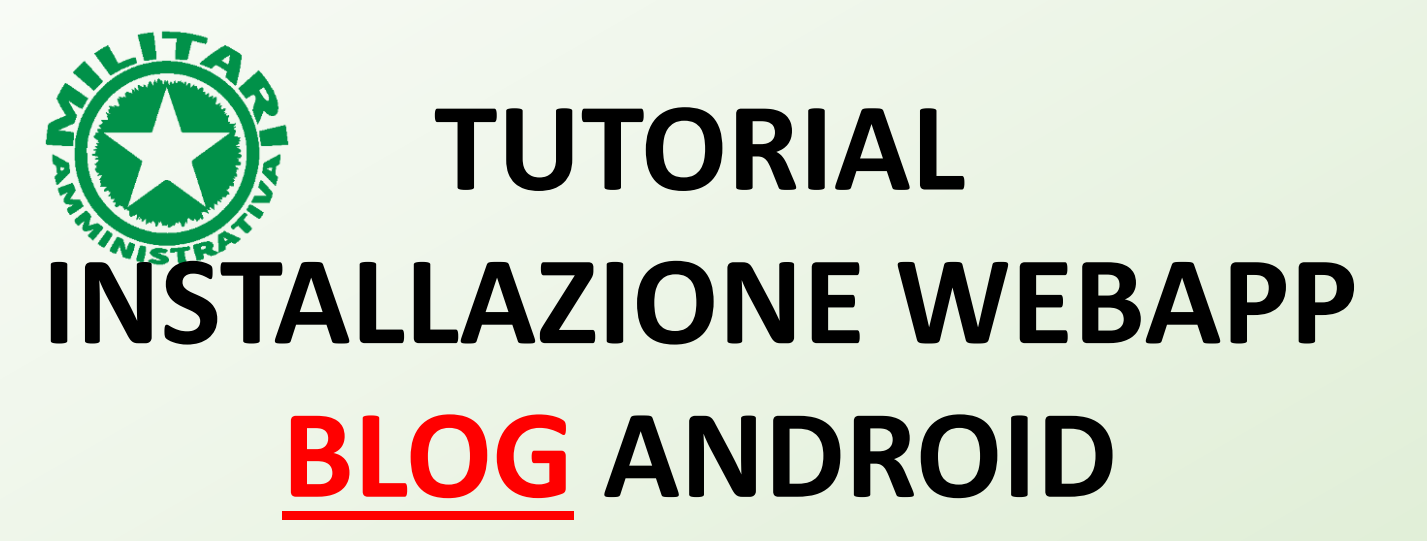

#### ORA VI RITROVERETE NELLO SMARTPHONE QUESTA ICONA DELLA <u>WEBAPP BLOG</u>.

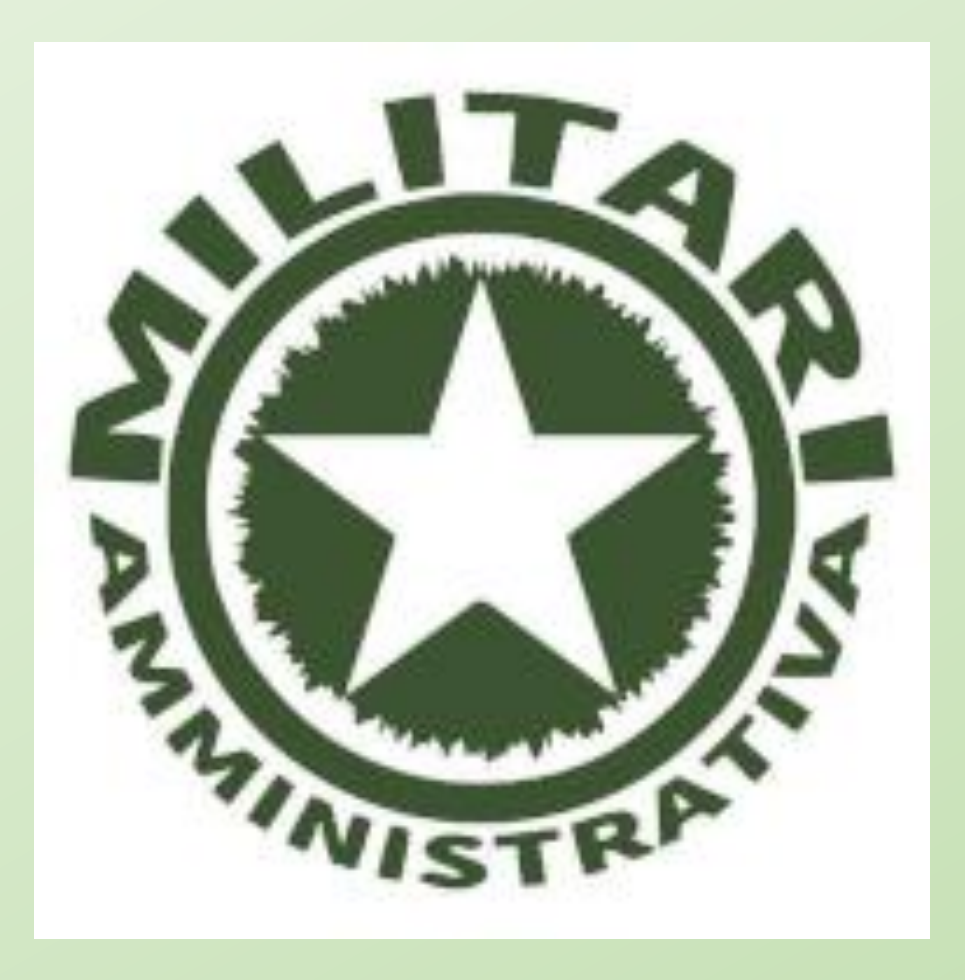

## TUTORIAL INSTALLAZIONE WEBAPP PERSONALE ANDROID

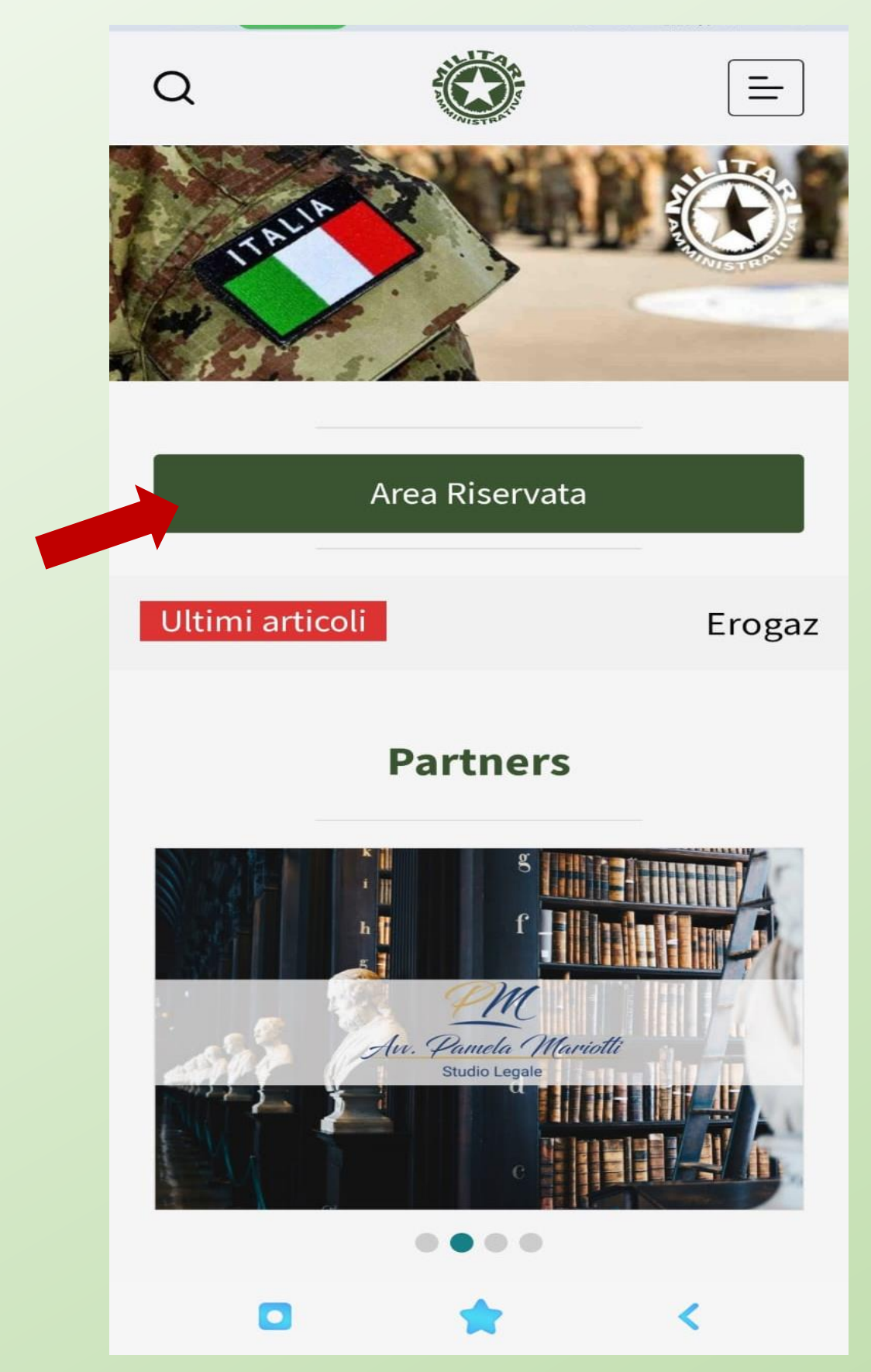

PROSEGUIRE PREMENDO AREA RISERVATA PER POTER ACCEDERE ALL'APP SERVIZI DI MILITARI AMMINISTRATIVA

## TUTORIAL INSTALLAZIONE WEBAPP PERSONALE ANDROID

|      | ▲ nministrativaapp.it                                         | <      | 1        | : |
|------|---------------------------------------------------------------|--------|----------|---|
|      |                                                               |        |          |   |
|      |                                                               |        |          |   |
|      |                                                               |        |          |   |
|      | Autenticazione                                                |        | _        |   |
| 11 P |                                                               | -      | -        |   |
|      | utente *                                                      |        |          |   |
|      |                                                               |        | -        |   |
|      | Inserisci il tuo nome utente o la tua                         | email. |          |   |
|      | password *                                                    |        |          |   |
|      |                                                               |        | OT       |   |
|      | Inserisci la tua password.                                    |        |          |   |
|      | + Registrati   - Ac                                           | ccedi  |          | N |
| 1    | recupero credenziali Ricord                                   | ami    |          |   |
| DI   |                                                               |        | 1        | A |
|      |                                                               |        |          | 2 |
|      |                                                               | -      | 15       |   |
|      | Militari Amministrativa APP<br>p.militariamministrativaapp.it | t      | Installa |   |
|      |                                                               |        | <        |   |

PREMERE IL TASTO INSTALLA PER PROCEDERE ALL'INSTALLAZIONE

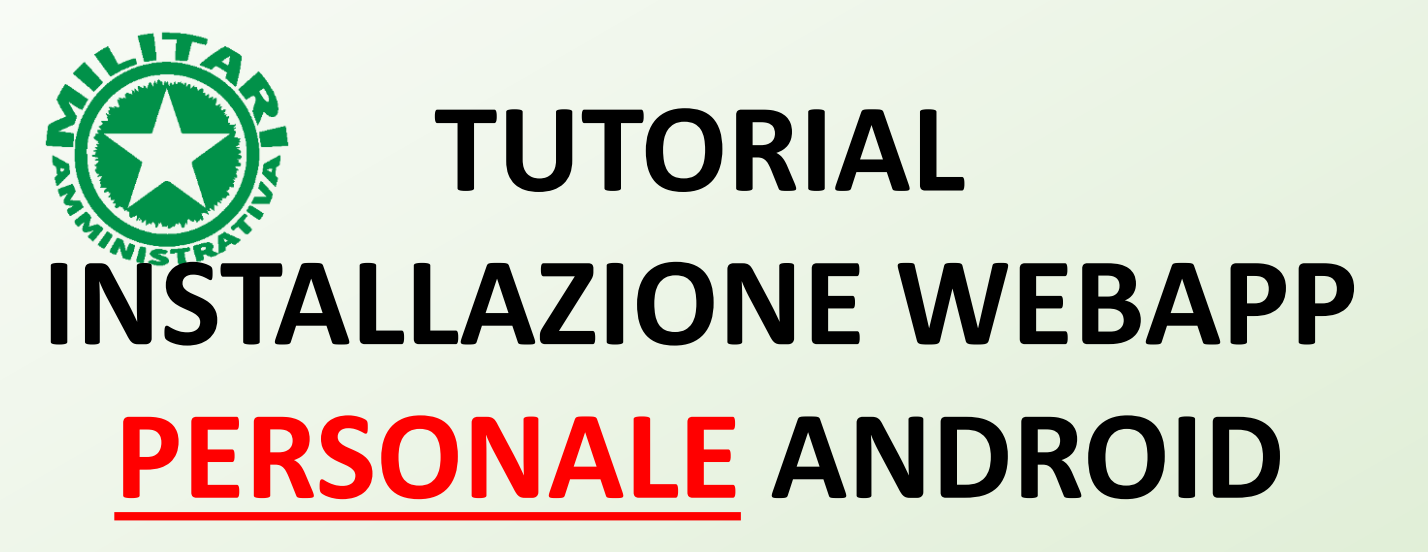

#### ORA VI RITROVERETE NELLO SMARTPHONE QUESTA ICONA DELLA <u>WEBAPP PERSONALE</u>.

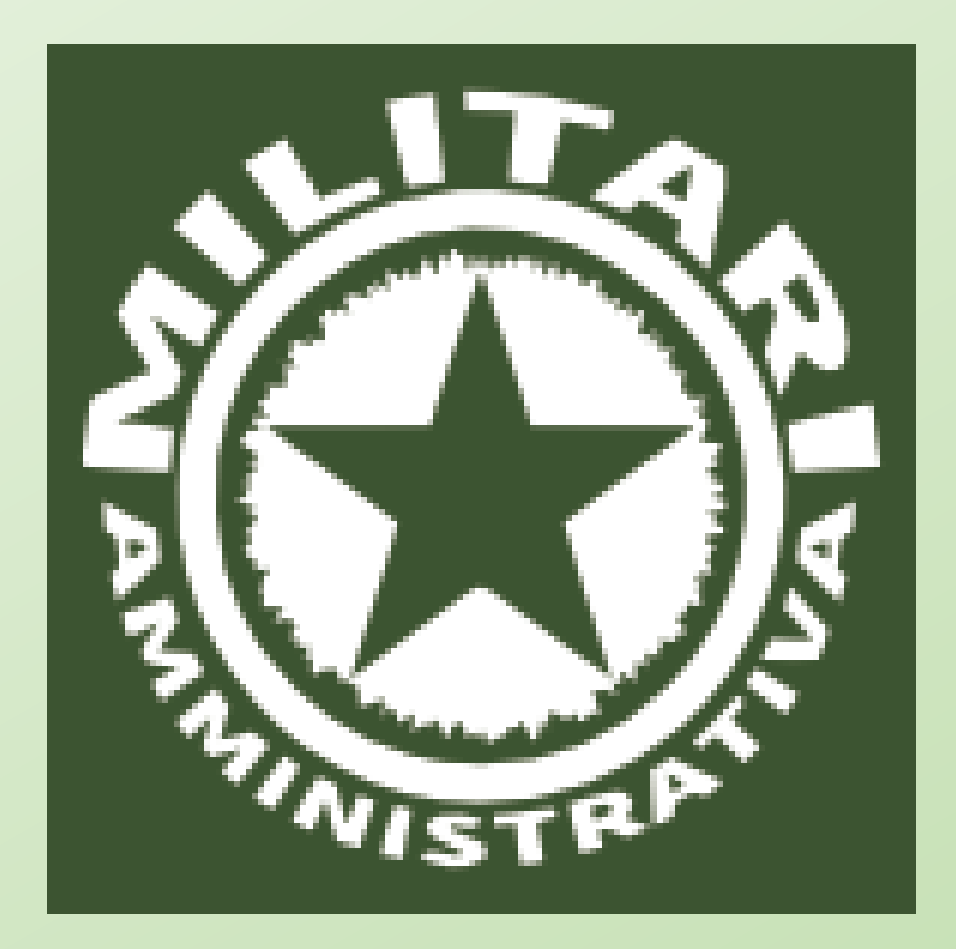

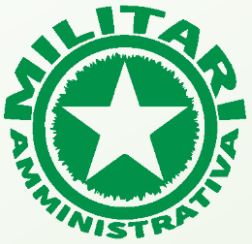

### TUTORIAL INSTALLAZIONE APP ANDROID

### PER ASSISTENZA SCRIVERE A info@militariamministrativaapp.it